## **Clearing temporary files on IE browser**

- 1. Open the IE 11 and click on the **Tools** icon(second icon from Top Right) as below.
- 2. Now, click on the Internet Options

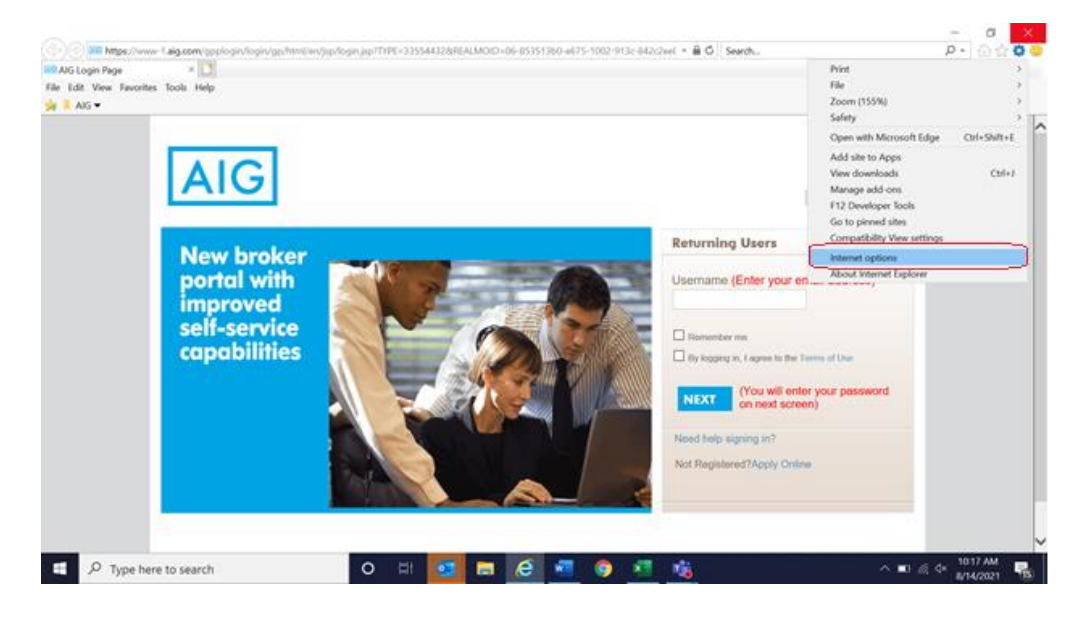

## 3. Click on Settings button

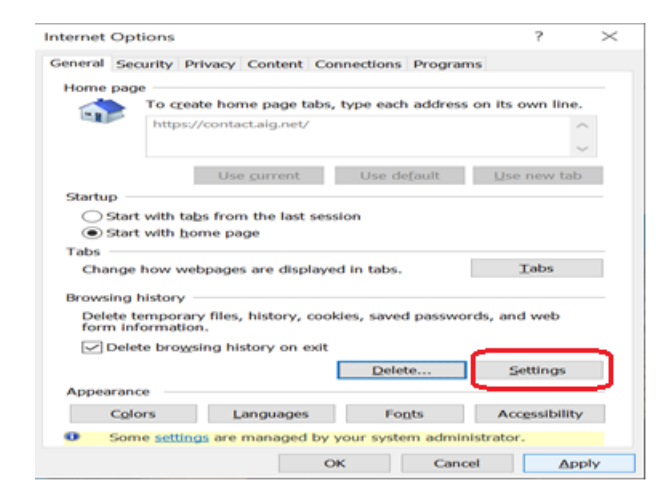

4. Click on View files button as shown below

| Website Data Settings                                   |               |                       | ?     | ×      |
|---------------------------------------------------------|---------------|-----------------------|-------|--------|
| Temporary Internet Files                                | History       | Caches and databases  |       |        |
| Internet Explorer stores (<br>for faster viewing later. | copies of     | webpages, images, and | media |        |
| Check for newer versions                                | s of store    | d pages:              |       |        |
| O Every time I visit th                                 | ne webpa      | ge                    |       |        |
| O Every time I start I                                  | internet E    | xplorer               |       |        |
| Automatically                                           |               |                       |       |        |
| Never                                                   |               |                       |       |        |
| Disk space to use (8-102<br>(Recommended: 50-25         | 4MB)<br>50MB) | 330                   |       |        |
| Current location:                                       |               |                       |       |        |
| C:\Users\bkanagas\AppD<br>INetCache\                    | ata\Local     | \Microsoft\Windows\   |       |        |
| Move folder                                             | √iew obj€     | ects View files       |       |        |
|                                                         |               | ОК                    |       | Cancel |

- 5. A new window will appear as shown below. The files that are present inside the window are temporary files from your browser cache and history.
- Please select all the files inside the window and delete them. Deleting these files wont delete/change any of your personal information or settings from your computer, so you need not

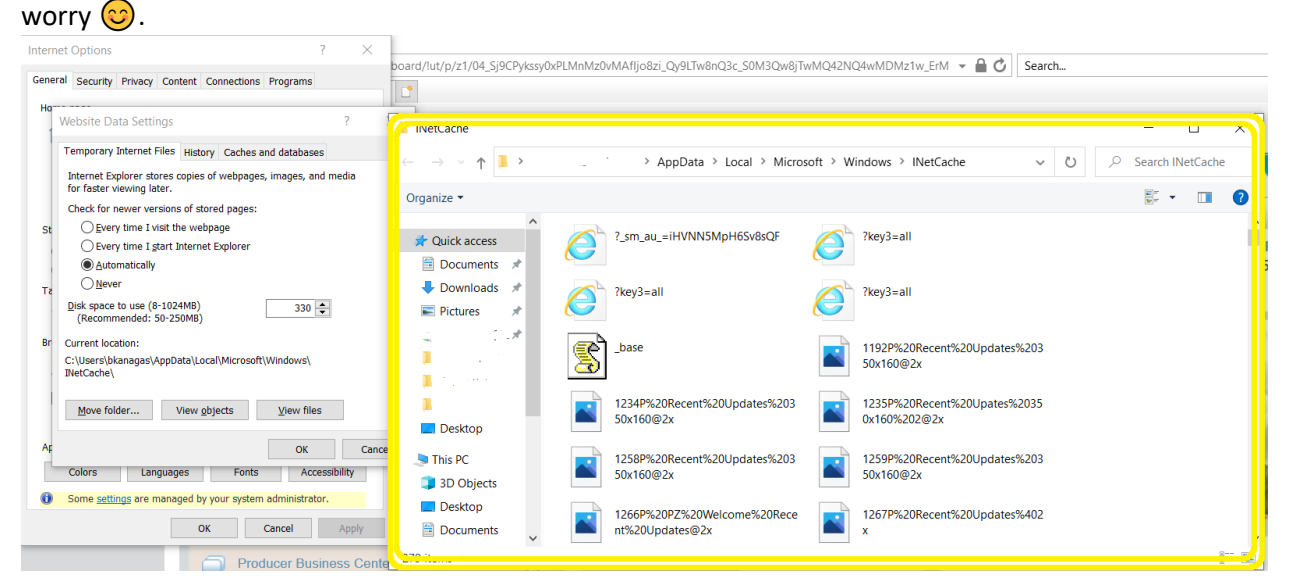

7. After deleting all the files as mentioned in previous step, please click on **OK** button.

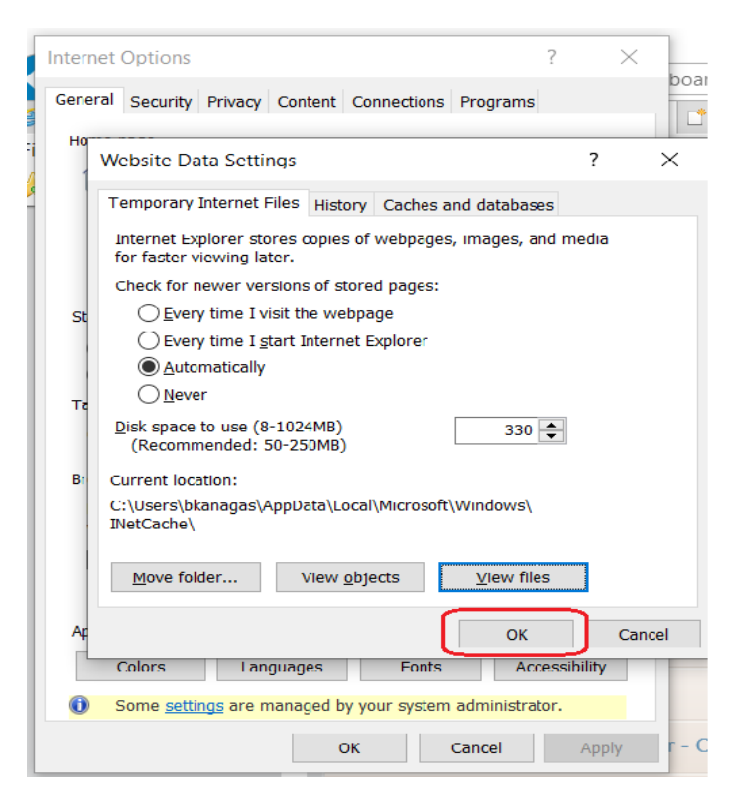

8. Click **Apply** button if enabled and followed by **OK** button.

| Internet Option                                                                              | 15                                                            |                                                                     |                                                                         |                                       | ? ×                                           |
|----------------------------------------------------------------------------------------------|---------------------------------------------------------------|---------------------------------------------------------------------|-------------------------------------------------------------------------|---------------------------------------|-----------------------------------------------|
| General Secur                                                                                | ty Privacy                                                    | Content                                                             | Connections                                                             | Programs                              |                                               |
| Home page —<br>To<br>ht                                                                      | create hom                                                    | e page tab<br>t.aig.net/                                            | s, type each a                                                          | ddress on I                           | ts own line.                                  |
|                                                                                              | Use o                                                         | urrent                                                              | Use defaul                                                              | t Use                                 | new tab                                       |
| Startup                                                                                      |                                                               |                                                                     |                                                                         |                                       |                                               |
| ◯ Start wi                                                                                   | h tabs from<br>h home pag                                     | the last se<br>je                                                   | ession                                                                  |                                       |                                               |
| 1000                                                                                         |                                                               |                                                                     |                                                                         |                                       |                                               |
| Change how                                                                                   | v webpages                                                    | are display                                                         | yed in tabs.                                                            |                                       | Tabs                                          |
| Change hov<br>Browsing hist                                                                  | v webpages                                                    | are display                                                         | yed in tabs.                                                            | -                                     | Tabs                                          |
| Change how<br>Browsing hist<br>Delete tamp<br>web form in                                    | v webpages<br>nry<br>orary files,<br>formation.               | are display                                                         | yed In tabs.<br>okies, saved p                                          | asswords, a                           | Tabs                                          |
| Change how<br>Browsing hist<br>Delete tamp<br>web form in<br>Delete b                        | v webpages<br>bry<br>formation.<br>rowsing hist               | are display<br>history, co-                                         | yed In tabs.<br>okies, saved p                                          | asswords, a                           | Tabs<br>and                                   |
| Change hov<br>Rrcwsing hist<br>Delete tam<br>web form in<br>Delete b                         | v webpages<br>ory                                             | are display<br>history, co-                                         | yed in tabs.<br>okies, saved p<br>:<br>Delete                           | asswords, s                           | Tabs<br>and<br>ettings                        |
| Change how<br>Rrowsing hist<br>Delete temp<br>web form in<br>Delete b                        | v webpages<br>bry                                             | are display<br>history, co-                                         | yed In tabs.<br>okies, saved p<br>:<br>Delete                           | asswords, a                           | Tabs<br>and<br>ettings                        |
| Change how<br>Rrowsing hist<br>Delete tamp<br>web form in<br>Delete b<br>Appearance          | v webpages<br>hry<br>formation.<br>rowsing hist               | are display<br>history, co-<br>cory on exit<br>guages               | yed in tabs.<br>okies, saved p<br>:<br>Delete<br>Honts                  | asswords, s                           | and<br>ettings                                |
| Change how<br>Rrowsing hist<br>Delete temp<br>web form in<br>Delete temp<br>Colors<br>Colors | v webpages<br>ory<br>formation.<br>rowsing hist<br>Lan<br>Lan | are display<br>history, co-<br>cory on exit<br>guages<br>nanaged by | yed in tabs.<br>okies, saved p<br>:<br>Delete<br>Fonts<br>y your system | asswords, s<br>S<br>Acc<br>administra | Tabs<br>and<br>ettings<br>ressibility<br>tor. |

9. Since you cleared your browser cache and temporary files now, please proceed to login to www-1.aig.com (myAIG) on IE browser.

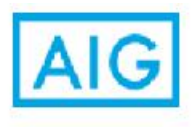

New broker portal with improved self-service capabilities

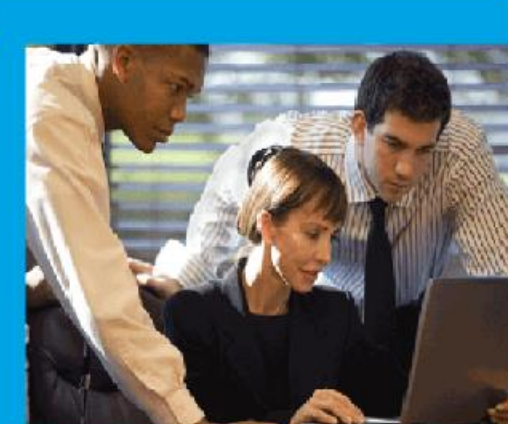

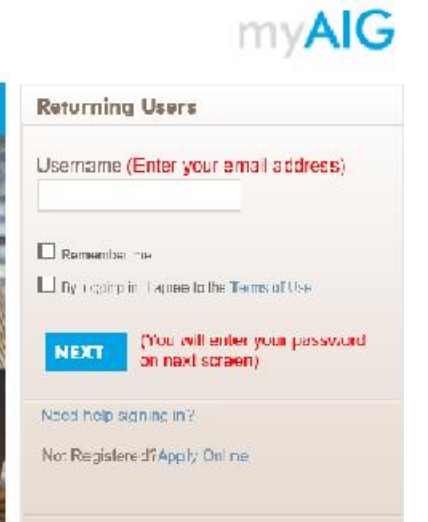